## ■1-06 [學生]重補修選課

【作業目的】:學生申請應重補修科目。

【適用時機】:已設定科目開課班級及開放學生選課。

## 【操作方式】:

步驟一:畫面中的資料為學生歷年需重補修科目,是否申請可點選的科目則是本學期有 開設的重補修科目班級。

步驟二:在「是否申請」欄位,按下欲加選課程的按鈕,即可加選。

步驟三:「課程退選」、「選課結果」,可退選及查詢已申請的課程。

※上課日期:若學校有設定各科目開課班級上課時間,則選課時會進行衝堂判斷。

## 【圖示一】:

|   |         |          |           | 810183您確定要申請 代碼[ MAT010 ],名稱[ 數學 I ] 。 |             |          |     |          |          |      |      |            |       |      |      |                                                                      |
|---|---------|----------|-----------|----------------------------------------|-------------|----------|-----|----------|----------|------|------|------------|-------|------|------|----------------------------------------------------------------------|
|   |         |          |           |                                        |             | ,        |     |          |          | 確定   |      | <b>权</b> 满 |       |      |      |                                                                      |
|   | 以下是您在10 | )8 學年度第  | 2學期可申請的重補 | 修科目:                                   | 「現空辺道」進度結果」 |          |     |          |          |      |      |            |       |      |      |                                                                      |
| ſ | 是否申請    | 科目<br>代碼 | 科目名稱      | 開課                                     | 授課教師        | 必修<br>選修 | 校部訂 | 専業<br>一般 | 課程<br>類別 | 科目層性 | 開班類別 | 學分         | 重修費用  | 原始成績 | 上課地點 | 上課日期                                                                 |
|   | 未開放     | ART021   | 美術 I      |                                        |             | 選修       | 部定  | 専業       |          |      |      | 2          | 0元    | 補修   |      |                                                                      |
|   | 未開放     | 0065     | 基礎生物I     |                                        |             | 選修       | 部定  | 専業       |          |      |      | 2          | 0元    | 補修   |      |                                                                      |
|   | 未開放     | 0067     | 基礎物理工     |                                        |             | 選修       | 部定  | 専業       |          |      |      | 2          | 0元    | 補修   |      |                                                                      |
|   | 未開放     | LFE026   | 生命教育I     |                                        |             | 這修       | 部定  | 専業       |          |      |      | 1          | 0元    | 15   |      |                                                                      |
| 4 | MAT010  | MAT010   | 數學 I      | 數學 I_B                                 |             | 選修       | 部定  | 専業       |          |      | 専班   | 4          | 1280元 | 27   |      |                                                                      |
|   | MAT010  | MAT010   | 數學I       | 數學 I _C                                |             | 選修       | 部定  | 専業       |          |      | 専班   | 4          | 1280元 | 27   |      |                                                                      |
|   | MAT010  | MAT010   | 數學 I      | 數學 I _D                                |             | 選修       | 部定  | 専業       |          |      | 専班   | 4          | 1280元 | 27   |      |                                                                      |
|   | MAT010  | MAT010   | 戴學 I      | 數學Ⅰ_A                                  | 못           | 選修       | 部定  | 専業       |          |      | 專班   | 4          | 1280元 | 27   |      | 109/03/02(1,2)<br>109/03/09(1,2)<br>109/03/16(1,2)<br>109/03/23(1,2) |
|   | FLE011  | FLE011   | 英文I       | 英文I                                    | 吳           | 選修       | 部定  | 専業       |          |      | 専班   | 4          | 1280元 | 29   |      |                                                                      |
|   | 未開放     | SOC031   | 地理I       |                                        |             | 選修       | 部定  | 専業       |          |      |      | 2          | 0元    | 40   |      |                                                                      |
|   | 未開放     | 0064     | 基礎化學 I    |                                        |             | 選修       | 部定  | 専業       |          |      |      | 2          | 0元    | 44   |      |                                                                      |

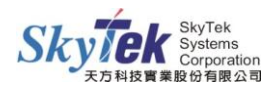